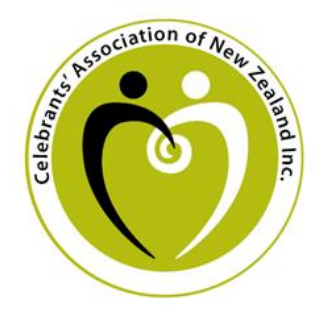

Celebrants' Association of New Zealand Inc. Te Kāhui Ārahi Ritenga o Aotearoa

# **NEW CANZ Website Instructional Guide**

### Quick Links:

**Getting Started** 

Viewing and Changing Your Profile

Accessing Member Resources

Applying for VCANZ

Managing Your Subscription

View Upcoming Events

### Getting started:

**Step 1:** To get started, please go to <u>www.celebrantsassociation.co.nz</u> and click "Member Login" in the top right corner.

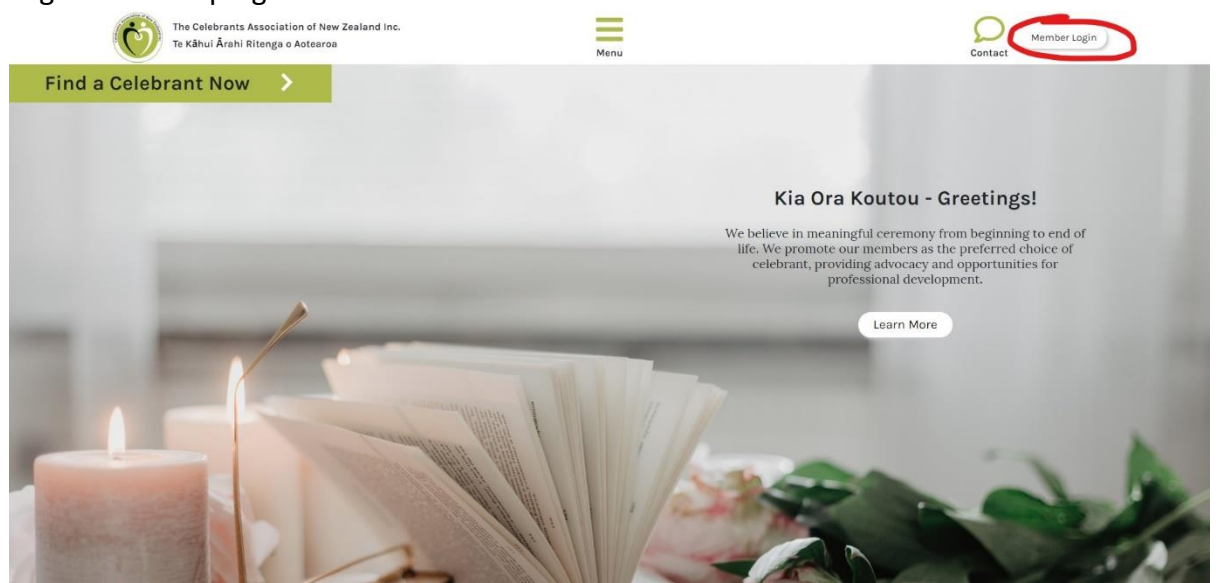

Step 2: Select "I've lost my password."

| CLARKER                                               | AND OT NO. THE REAL PROPERTY OF THE REAL PROPERTY OF THE REAL PROPERTY O |
|-------------------------------------------------------|----------------------------------------------------------------------------------------------------|
| Email                                                 | Don't have an<br>account?<br>Create one                                                                                                    |
| □ Keep me signed in<br>Log ir [ I've lost my password |                                                                                                    |
| Back to home page Contact us                          |                                                                                                    |

**Step 3:** Type in your email (the one you regularly use to sign in with CANZ) and click "Send me the password reset link."

| Cotherantion of Read Print                                                                         |
|----------------------------------------------------------------------------------------------------|
| Enter your e-mail address and we<br>will send you a link with which<br>you can reset your password |
| Email                                                                                              |
| Send me the password reset link                                                                    |
| Back to home page Contact us                                                                       |

Step 4: Check your email and click the link to reset your password. Please check your <u>junk</u> <u>mail</u> if you do not receive an email.

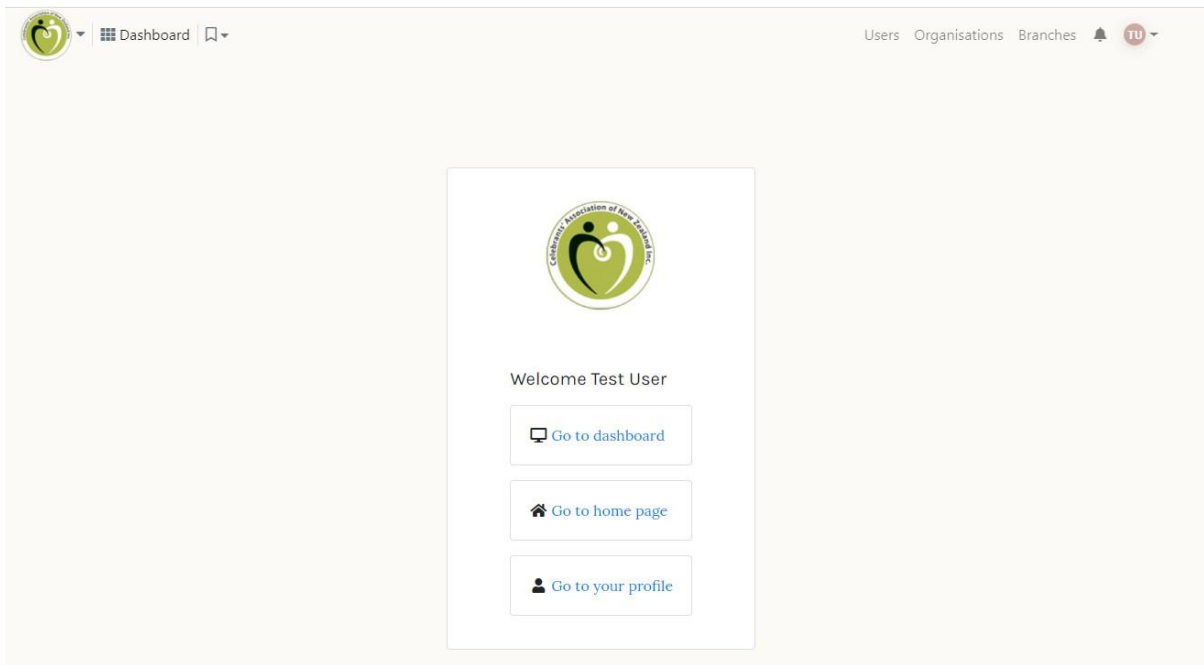

#### Step 5: Log in with your new password. You will then come to a page that looks like this:

#### Viewing and Changing Your Profile

Step 1: To access your profile, click your profile icon in the top right corner.

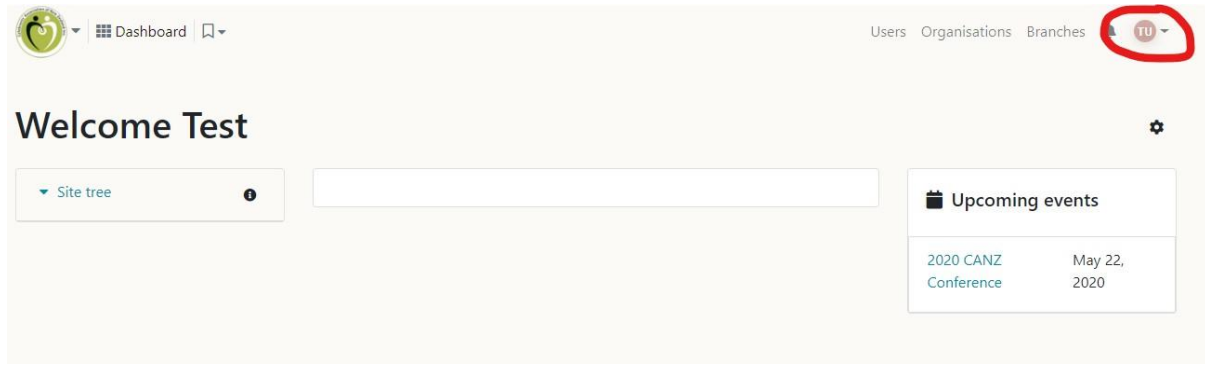

Step 2: You will see a drop-down menu. Click "View Profile."

| 💓 📲 Dashboar | □-   | Users ( | Organisations           | Branches      | 0-      |
|--------------|------|---------|-------------------------|---------------|---------|
| Welcome      | Test |         |                         | Bookmark this | s page  |
| ▼ Site tree  | 0    |         | 苗 Upcomi                | ng events     | Log out |
|              |      |         | 2020 CANZ<br>Conference | May 2<br>2020 | 2,      |
|              |      |         |                         |               |         |

Step 3: This is your profile. You can add or change your profile picture by clicking the icon below.

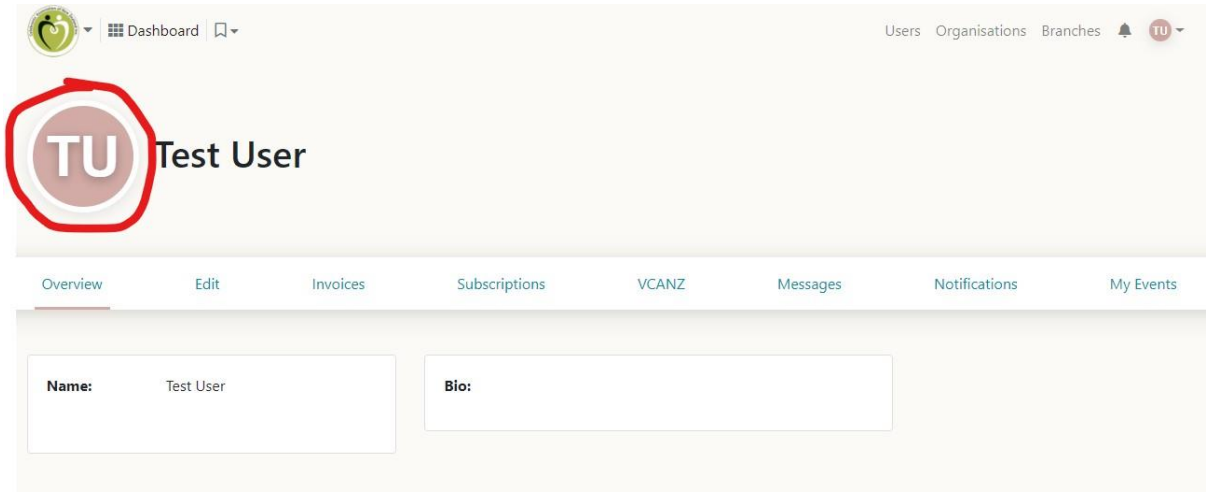

There, you will be able to upload a new photo.

| <b>6</b> • <b>III</b> Da | ashboard 🔲 🗸 |          |        | Distance                | ,               | Use | rs Organisations | Branches | ŧ    | •     |
|--------------------------|--------------|----------|--------|-------------------------|-----------------|-----|------------------|----------|------|-------|
| TU                       | Test Use     | er       | Upload | Drop files here to uplo | ad              |     |                  |          |      |       |
| Overview                 | Edit         | Invoices |        |                         |                 |     | Notifications    |          | My E | vents |
| _                        |              |          |        | Clos                    | se Save Changes |     |                  |          |      |       |
| Name:                    | Test User    |          | Bio:   |                         |                 |     |                  |          |      |       |

Step 4: You can also edit your profile details by selecting "Edit"

| <b>()</b> - <b>()</b> | Dashboard □ , |          |               |       |          | Users Organisations | Branches 🌲 🔟 🗝 |
|-----------------------|---------------|----------|---------------|-------|----------|---------------------|----------------|
| TU                    | Test Us       | er       |               |       |          |                     |                |
| Overview              | Edit          | Invoices | Subscriptions | VCANZ | Messages | Notifications       | My Events      |
| Name:                 | Test User     |          | Bio:          |       |          |                     |                |
|                       |               |          |               |       |          |                     |                |

Y

You can edit information such as contact info, addresses, dietary information, demographic, and add a bio. **Most of this information will be visible on your public profile.** (Information that is not relevant to the public will not be shared, such as dietary information and demographic. This information will be used by CANZ only for upcoming events and statistical purposes, and is optional.)

| Test Us               | □-<br>ser |             |               |       |          | Users | Organisations Bi      | ranches 🌲 🔃 |
|-----------------------|-----------|-------------|---------------|-------|----------|-------|-----------------------|-------------|
| Overview I            | Edit      | Invoices    | Subscriptions | VCANZ | Messages |       | Notifications         | My Even     |
| Profile               |           | 🔒 Change    | e password    |       |          |       | Profile Changes       |             |
| Contact Info          |           | First Name  | *             |       |          |       | Feb 18, 2020, 1:16 PM | 1           |
| Addresses             | 1         | Test        |               |       |          |       | Feb 18, 2020, 1:10 PM | 1           |
| Dietary Information   |           | Middle Na   | me            |       |          |       | Feb 18, 2020, 1:10 PM | 1           |
|                       |           |             |               |       |          |       | Feb 18, 2020, 1:10 PM | 1           |
| Demographic           | _         | Surname *   |               |       |          |       | Feb 18, 2020, 1:10 PM | 1           |
| Organisations         |           | User        |               |       |          |       | Feb 18, 2020, 11:30 A | M           |
| Billing Civil Number  |           | Preferred 1 | Name          |       |          |       | Feb 18, 2020, 11:30 A | M           |
| Member Qualifications |           |             |               |       |          |       |                       |             |
| VCANZ Historical data | )         | Date of Bir | th            |       |          |       |                       |             |

Remember to save any changes by clicking the "Save changes" button.

| Overview | Edit | Invoices | Subscriptions | VCANZ | Messages  | Notifications | My Events |
|----------|------|----------|---------------|-------|-----------|---------------|-----------|
|          |      |          |               |       | Display   |               |           |
|          |      | Social   |               |       |           |               |           |
|          |      | Website  |               |       |           |               |           |
|          |      |          |               |       | Display   |               |           |
|          |      | LinkedIn |               |       |           |               |           |
|          |      |          |               |       | Display   |               |           |
|          |      | Facebook |               |       |           |               |           |
|          |      |          |               |       | Display   |               |           |
|          |      | Twitter  |               |       |           |               |           |
|          |      |          | -             |       | 🔲 Display |               |           |

#### Accessing Member Resources

There are 2 ways to access the member resources.

1) On the home page, click "Menu," then "Member Resources"

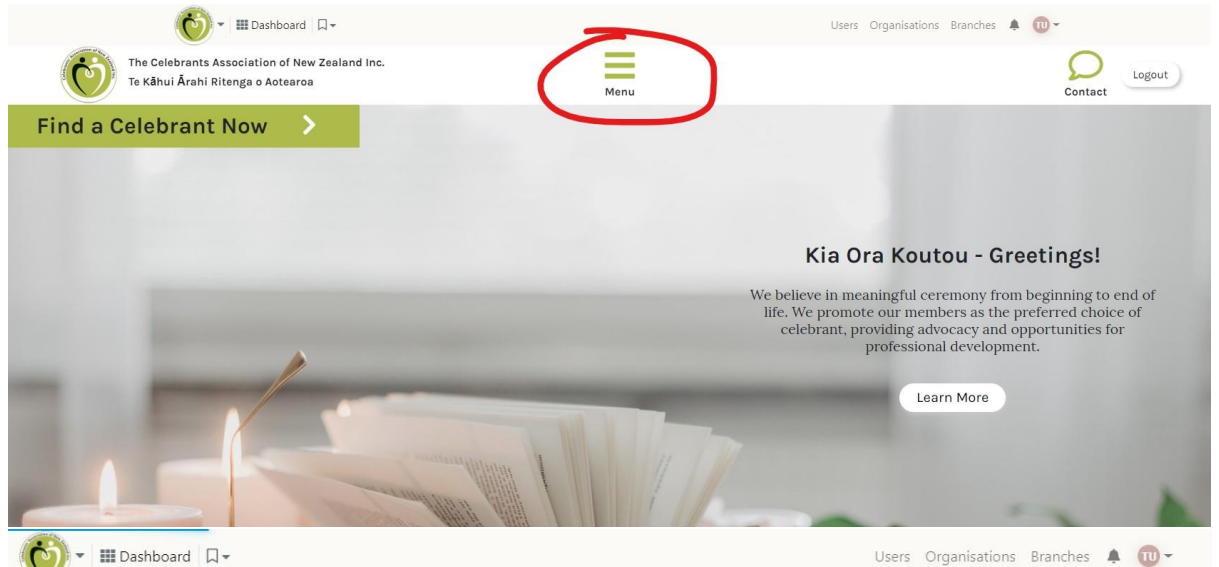

Home About CANZ Celebrants Contact Us Profile Events Join CANZ Conference VCANZ Professional Pathways Member Resources 2) Alternatively, from your dashboard you can click "Site Tree" and then "Member Resources"

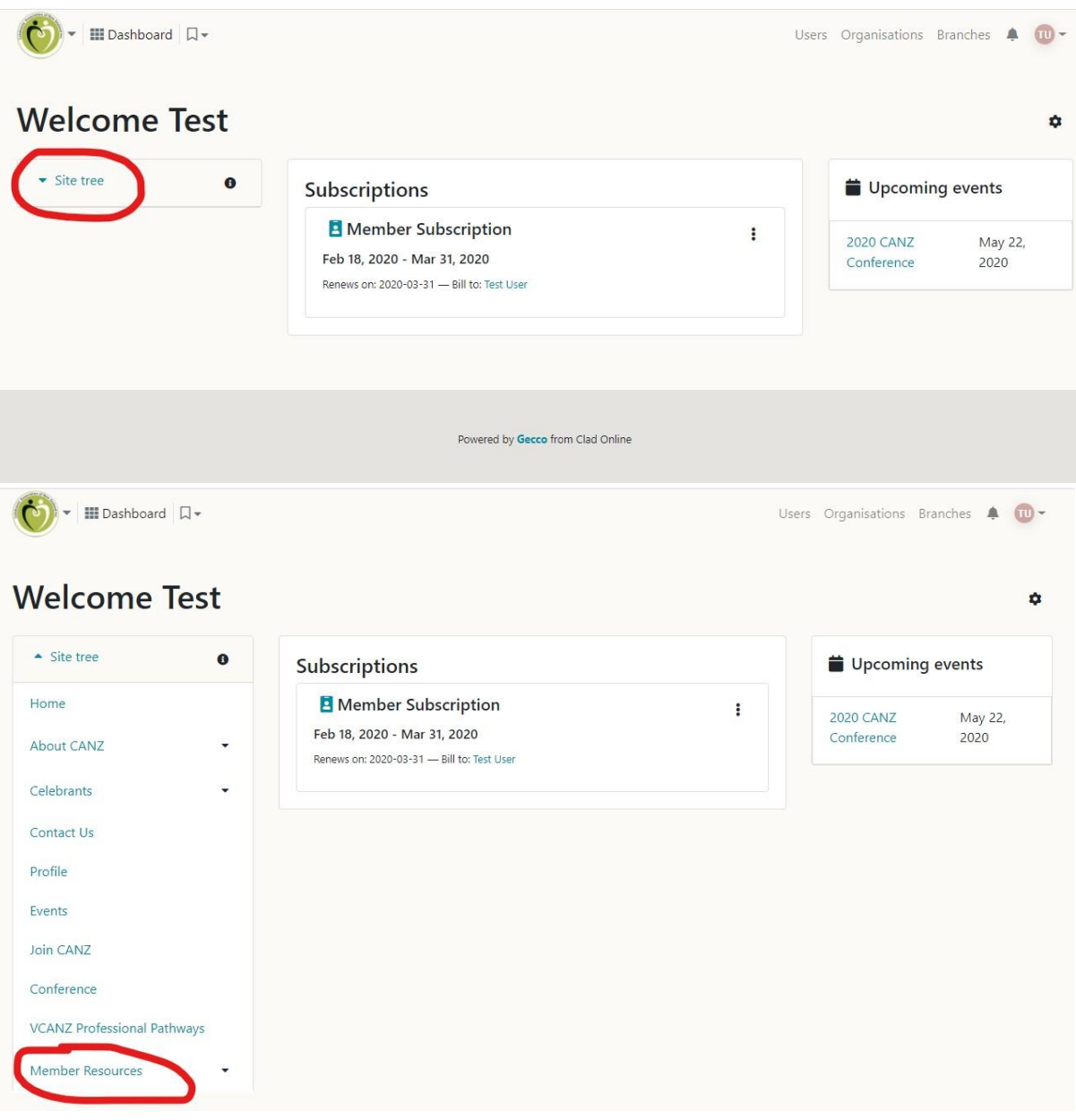

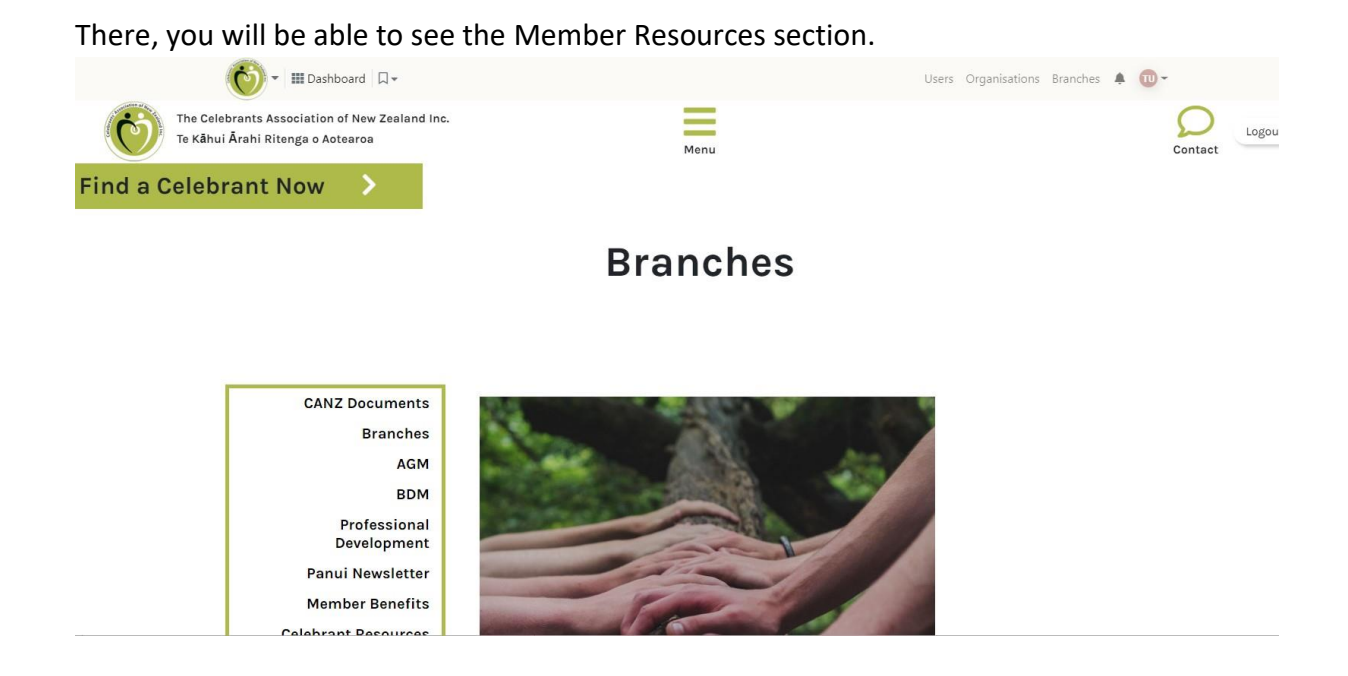

# Applying for VCANZ

To apply for VCANZ, click "VCANZ" on your profile page.

|          | ashboard □+<br>Test Us<br>Membership nur | 5 <b>CT</b><br>mber: 1530 Memb | ser Subscription  |       |          | Users | Organisations | Branches | ٠     | 0-    |
|----------|------------------------------------------|--------------------------------|-------------------|-------|----------|-------|---------------|----------|-------|-------|
| Overview | Edit                                     | Invoices                       | Subscriptions (1) | VCANZ | Messages |       | Notifications |          | My Ev | vents |
| Name:    | Test User                                |                                | Bio:              |       |          |       |               |          |       |       |
|          |                                          |                                |                   |       |          |       |               |          |       |       |

Then click "Create a new VCANZ application" in the right corner.

| 👸 🔹 🖩 Das      | hboard 🔲 🗸                |                         |                   |       | L        | Jsers Organisations Bra | nches 🌲 🔟 -      |
|----------------|---------------------------|-------------------------|-------------------|-------|----------|-------------------------|------------------|
| TU Tes<br>Mem  | st User<br>bership number | r: 1530 Member Subs     | cription          |       |          |                         |                  |
| Overview       | Edit                      | Invoices                | Subscriptions (1) | VCANZ | Messages | Notifications           | My Events        |
|                |                           |                         |                   |       | (        | Create a new V          | CANZ application |
| You don't have | any VCANZ infor           | mation recorded yet.    |                   |       |          |                         |                  |
| A VCANZ applic | ation can be crea         | ated by using the butto | on above.         |       |          |                         |                  |

# Managing your subscription

#### On your profile, click "Subscriptions"

| <b>()</b> | ashboard 🔲 🗸              |                 |                   |       |          | Users C | Organisations | Branches | <b>▲ @</b> - |  |
|-----------|---------------------------|-----------------|-------------------|-------|----------|---------|---------------|----------|--------------|--|
| TU        | Test Us<br>Membership nur | mber: 1530 Memb | er Subscription)  |       |          |         |               |          |              |  |
| Overview  | Edit                      | Invoices        | Subscriptions (1) | VCANZ | Messages | N       | Votifications |          | My Events    |  |
| Name:     | Test User                 |                 | Bio:              |       |          |         |               |          |              |  |

There, you will be able to see your current subscription:

| <b>()</b> • III Das                                  | shboard 🔲 🕶                                               |                    |                   |              | L        | Jsers Organisations Bra | nches 🛕 🔟 🗸 |
|------------------------------------------------------|-----------------------------------------------------------|--------------------|-------------------|--------------|----------|-------------------------|-------------|
| Tes<br>Mem                                           | st User                                                   | 1530 Member Subse  | cription          |              |          |                         |             |
| Overview                                             | Edit                                                      | Invoices           | Subscriptions (1) | VCANZ        | Messages | Notifications           | My Events   |
| Subscriptio                                          | ons                                                       |                    |                   |              |          |                         |             |
| E Member 7<br>Feb 18, 2020 - N<br>Renews on: 2020-03 | Subscription<br>Mar 31, 2020<br>3-31 — Bill to: Test User | r -                |                   |              |          |                         |             |
|                                                      |                                                           | Showing 10 re      | esults (1 total)  |              |          |                         |             |
| 🕐 🖬 Da                                               | ashboard 🛛 🗸 🗸                                            |                    |                   |              | l        | Jsers Organisations Bra | nches 🌲 🔟 - |
| Te<br>Mer                                            | est User<br>mbership number                               | r: 1530 Member Sub | scription         |              |          |                         |             |
| Overview                                             | Edit                                                      | Invoices           | Subscriptions (1) | VCANZ        | Messages | Notifications           | My Events   |
| Subscripti                                           | ions                                                      |                    |                   |              |          |                         |             |
| 🖪 Member                                             | r Subscription                                            |                    |                   | View invoice |          |                         |             |
| Feb 18, 2020 -                                       | Mar 31, 2020                                              |                    |                   | view involce |          |                         |             |
| Renews on: 2020-0                                    | 03-31 — Bill to: Test Us                                  | er                 |                   |              |          |                         |             |
|                                                      |                                                           | Showing 10 r       | results (1 total) |              |          |                         |             |

You can also click the three dots to view your invoice.

## View Upcoming Events

To see any upcoming events through the Celebrants Association, click "Dashboard" in the top left.

|          | shboard 💦 -               |                              |                   |       | U        | sers Organisations Brar | nches 🛕 🔟 - |
|----------|---------------------------|------------------------------|-------------------|-------|----------|-------------------------|-------------|
| TU       | Test Us<br>Membership num | <b>er</b><br>ber: 1530 Membe | r Subscription    |       |          |                         |             |
| Overview | Edit                      | Invoices                     | Subscriptions (1) | VCANZ | Messages | Notifications           | My Events   |
| Name:    | Test User                 |                              | Bio:              |       |          |                         |             |

There, you will be able to see upcoming events on the right side.

| □-  |                                                                                            | Use                                                                                                    | ers Organisations B                                                                                                    | anches 🌲 🌘                                                                                                    |
|-----|--------------------------------------------------------------------------------------------|----------------------------------------------------------------------------------------------------|----------------------------------------------------------------------------------------------------|----------------------------------------------------------------------------------------------------|
| est |                                                                                            |                                                                                                    |                                                                                                    |                                                                                                    |
| 0   | Subscriptions                                                                              |                                                                                                    | Upcoming events                                                                                                    |                                                                                                    |
|     | Member Subscription Feb 18, 2020 - Mar 31, 2020 Renews on: 2020-03-31 — Bill to: Test User | *                                                                                                    | 2020 CANZ<br>Conference                                                                                                   | May 22,<br>2020                                                                                                    |
|     | est<br>o                                                                                   | • Subscriptions<br>• Member Subscription<br>Feb 18, 2020 - Mar 31, 2020<br>Renews on: 2020-03-31 — Bill to: Test User | •   Subscriptions     •   Subscription     •   Feb 18, 2020 - Mar 31, 2020     Renews on: 2020-03-31 — Bill to: Test User | Image: Contract of the second second seco |